## Book sending service for students -How to request book s by M yLibrary

%Please refer to library website which materials are available. %Please be sure to enter your shipping address.

 Login to MyLibrary from the website with your Tohoku dai ID From off campus, at first access to Tohoku Univ portal site, then access to MyLibrary

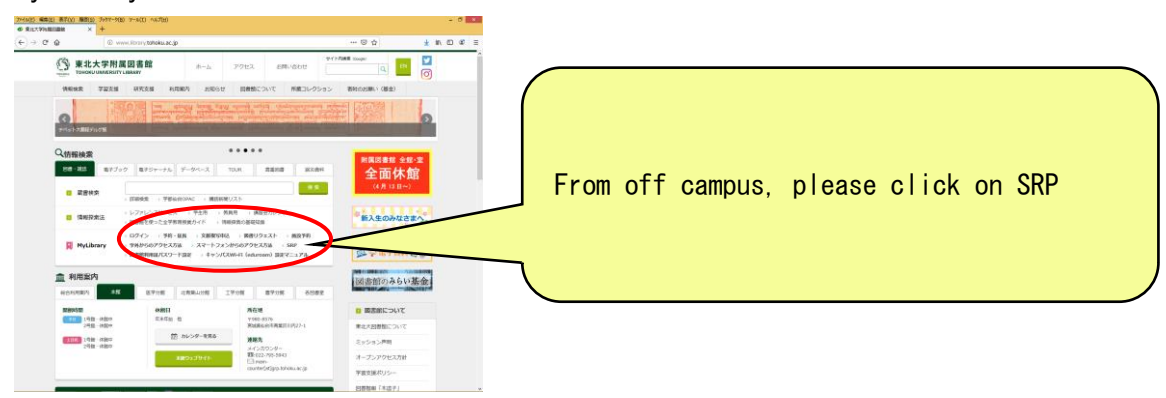

2. Search materials after log in

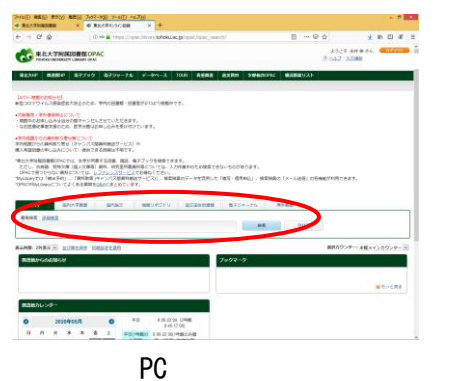

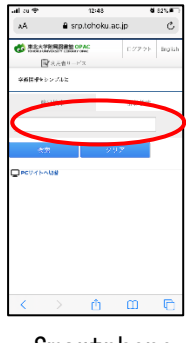

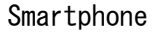

3. Click on title of the materials you would like to reserve

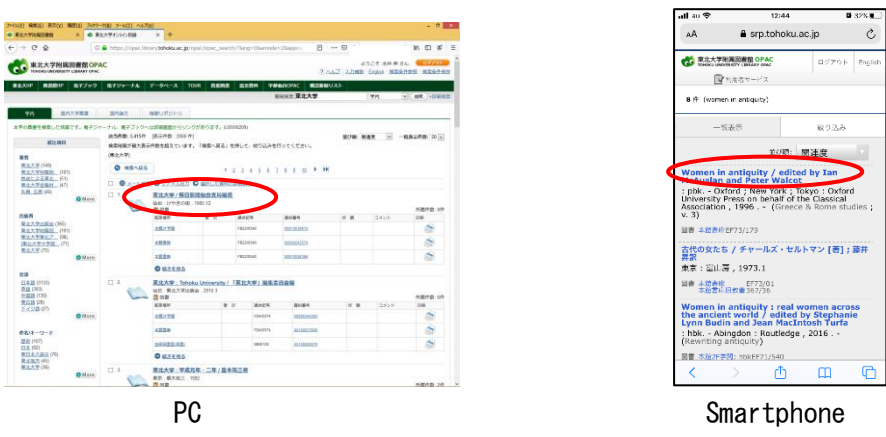

4. Click on "Request" button of the materials you would like to reserve.
\*Materials available are only those in the library (Books on loan are excluded.
\*You can borrow up to 4 books. (New reservation can be done if you return books.)

(Ex. If you borrow 4 books and return 3 of them, you can apply 3 new books.)

| 0 87020 885020<br>×                    | うわた-0(8) アー4(2) ヘルス(8)<br>● 第三大学のうら用品                                                                                                    | × +            |                 |                 |                |          |            |                         | - *              |
|----------------------------------------|----------------------------------------------------------------------------------------------------|----------------|-----------------|-----------------|----------------|----------|------------|-------------------------|------------------|
| → C @                                  | @ 🖨 https://opac.librar                                                                                                    | y tohoku ac.jp | /opec/spac_deta | ais/meqCode=fro | mistsiang-     | · B      | 00         | * 1                     | n 🗆 📽            |
| 。<br>東北大学附属回翻<br>TOPOGLAW/MISTY LINA   | COPAC STORE                                                                                                    |                |                 |                 |                |          | 205        | Z   A.Z.Hitti   English | 07701<br>8884585 |
| REARP BASEP 67                         | 799 <b>87</b> 97-7 <b>6</b> 9                                                                                                    | -9n-X          | TOUR ARMA       | I BARM S        | PROPERTY OF AC | SUBBURYA | u-         |                         |                  |
|                                        |                                                                                                    |                |                 |                 | BROW N         | 4.4.4    |            | 494 <u>R</u> U          | an Joneska       |
| RRMA-RERO                              | - (1011)<br>- (1011)<br>- (1 |                |                 |                 |                |          |            |                         |                  |
|                                        | RHZO                                                                                                    | ER             |                 |                 |                |          |            |                         |                  |
|                                        | 1.84                                                                                                    | 1805.1         | 3798-098<br>2   |                 |                |          |            |                         |                  |
|                                        | 888                                                                                                    | 255p ;         | 19cm            |                 |                |          |            |                         |                  |
|                                        | P 6 NURRET                                                                                                    |                |                 |                 |                |          |            |                         |                  |
| 1-1-1-1-1-1-1-1-1-1-1-1-1-1-1-1-1-1-1- | *****                                                                                                    | 8*25           |                 |                 |                |          |            |                         |                  |
| 77-(14th                               | eex.                                                                                                    | DEPL           | WWWWWWWWWWWWWWW | Sand            |                |          |            |                         |                  |
| ブックマーク                                 | ○所撤销每仓未表示                                                                                                    |                |                 |                 |                |          |            |                         |                  |
| 10808971                               |                                                                                                    |                |                 |                 |                |          |            | O 2.0103                | 79103462         |
| Citili Beoks<br>Hanya Club             | ACC MIN                                                                                                    | 6 2            | 法未定马            | <b>用用用</b>      | * #            | 30025    | 15234      | 167588                  | 3                |
|                                        | 18278                                                                                                    |                | PE220348        | 00200242574     |                |          | 4906218172 | 60.37                   | -                |
|                                        | 1000                                                                                                    |                | PRODUM          | 00010030708     |                |          | 4909218172 | 82.0                    | -                |
|                                        |                                                                                                    |                | 377.09          | 0000000000      |                |          | 4806218172 | 20.0                    |                  |
|                                        | 1705/28                                                                                                    |                | 377.2979        | 02100012105     |                |          | 4906218172 | TO A                    | 100              |
|                                        | 87082788                                                                                                    |                | 377.20MA31      | 04077080508     |                |          | (000210172 | 0.2.27                  | 8                |
|                                        | E+1710.2                                                                                                    |                | FR202           | 02850324538     |                |          | 4906218172 |                         | 100              |
|                                        | and the second second s                                                                                                    |                |                 |                 |                |          |            |                         |                  |

5. Choose the receipt counte

\*Choose "Mail Service(Up to 4 books. Reapply is available after return) for this service

|                                                                                                    | 27-022 編集(2 第232 第232 第27-732 2-622 A6725)<br>6 第237年4/50回# — × 十                                                                                                    | - * *                                             |  |
|----------------------------------------------------------------------------------------------------|----------------------------------------------------------------------------------------------------|---------------------------------------------------|--|
|                                                                                                    | (€) → (C. (a) (0) (a) https://www.srp.tabaku.ac.jp/sps://od/?imp=6828key=540422782886d=TT20156                                                                                                    |                                                   |  |
|                                                                                                    | まま大学府尾記書館 OPAC Stockworkelity clause pac                                                                                                    | (107/00)<br>17.04/2   3.7588   Eusin   9.988/5991 |  |
| Particular     Name       Restaurcher der Schwarzung der Berteilingen der Schwarzung der Schwarzung der Schw                                                 | ■エムIP 単単的P & F7ック & F5ッーナル データペース 1018 長田市 創作用のGAL                                                                                                    | RdBH9235                                          |  |
|                                                                                                    | 70                                                                                                    |                                                   |  |
|                                                                                                    | 第出年の資料の予約、協学テンドに資料の思り寄せを行います。新分割りカウンターをお加速えの無いように設ましてください。                                                                                                    |                                                   |  |
|                                                                                                    | R6. 88 88                                                                                                    | 8                                                 |  |
|                                                                                                    | T0+9- GOXIM-44502                                                                                                    |                                                   |  |
|                                                                                                    |                                                                                                    |                                                   |  |
|                                                                                                    | 愛知力ウンターを選択してくたさい。                                                                                                    |                                                   |  |
|                                                                                                    | AND THE ADDRESS                                                                                                    |                                                   |  |
|                                                                                                    | あへ い世が名 (エアの世界)                                                                                                    |                                                   |  |
|                                                                                                    |                                                                                                    |                                                   |  |
| REFERENCE REFERENCE REFERE |                                                                                                    |                                                   |  |
|                                                                                                    |                                                                                                    |                                                   |  |
|                                                                                                    | 真正論サービス 利用者サービス                                                                                                    |                                                   |  |
|                                                                                                    | <ul> <li>- 部連準務業内</li> <li>- 長治・予約状況完合</li> <li>- 最治・予約状況完合</li> <li>- 最上記書車主(法告車)</li> <li>- 文化業売等後受加充に支充</li> <li>- 本通期業内</li> <li>- 市道理事件</li> <li>- 第二項目本</li> <li>- 第二項目本</li> <li>- 第二項目本</li> <li>- 第二項目本</li> <li>- 第二項目本</li> <li>- 二 二 二</li> <li>- 二 二</li> <li>- 二<td>2. H116-10</td><td></td></li></ul> | 2. H116-10                                        |  |
| PC.                                                                                                    | - パストリーディング - Roaden語                                                                                                    | an. Historica                                     |  |
| PC                                                                                                    |                                                                                                    |                                                   |  |
| PC                                                                                                    |                                                                                                    |                                                   |  |
| PC.                                                                                                    |                                                                                                    |                                                   |  |
| PC                                                                                                    |                                                                                                    |                                                   |  |
|                                                                                                    | PC.                                                                                                    |                                                   |  |

6. Click on "Reservation button" after entering the following information. Enter the following information into User Comment

Shipping address

• Total number of books for this request. \*Up to 4 books

(Ex. 2books.〒 980-8576 Kawauchi 27 1 Aoba ku Sendai shi, Miyagi)

 $\ensuremath{\Re}\xspace$  Please confirm the email address is correct.

 $\ensuremath{\mathbbmm{WP}}$  lease confirm the name of materials reserved.

| 7+(() 総制() 気(                                               | 1021 期間(2) ブックマーク(目) デー                                                         | ND AND NO                                                                                |                                                                                | - D ×                                       |
|-------------------------------------------------------------|---------------------------------------------------------------------------------|------------------------------------------------------------------------------------------|--------------------------------------------------------------------------------|---------------------------------------------|
|                                                             | X 6 東北大学北方                                                                      | C408 × +                                                                                 |                                                                                |                                             |
| € → ୯ ≙                                                     | @ 🚔 https://o                                                                   | ec. library <b>tohoka.ac.jp</b> /opec                                                    | ladı/ 🗉 🗰 😔                                                                    | ☆ * * * * * =                               |
| CO REATE                                                    | INFERING OPAC                                                                   |                                                                                          |                                                                                | ADDE AN MIRA COVAD<br>2042 ADRE Date REALES |
| BEAM BREAK                                                  | • <b>\$</b> 7797 <b>\$</b> 799+-75                                              | 7-9-4-X 1008 RERR                                                                        | BARN TRANSMO BRENZA                                                            |                                             |
|                                                             |                                                                                 |                                                                                          | Nets.                                                                          | 90 x 88. 11888                              |
| 予約                                                          |                                                                                 |                                                                                          |                                                                                |                                             |
| 10年の適用がこれであい<br>2週期外に112回んで記<br>2回メールを登録する場合<br>4回世際への登録事項が | の確認してください。<br>Aしてください。 (Bread)単見)<br>は、自由550%にあたまででのメールを見<br>あき場合はコメント者に対入してくてど | #1#840CUT<28%                                                                            |                                                                                |                                             |
| 84                                                          | 10.0                                                                            | 718                                                                                      | +=                                                                             |                                             |
| BRLEHRADS-                                                  | 184150050-                                                                      |                                                                                          |                                                                                |                                             |
| 1 TRIPPORTORIO                                              | UTT. RE-BRENBELTS                                                               | TAUL                                                                                     |                                                                                |                                             |
| Theresee                                                    | Contra and Contractor                                                           |                                                                                          |                                                                                |                                             |
| REAT THESE OF                                               | westy: (REAV) MEERO                                                             |                                                                                          |                                                                                |                                             |
| _                                                           |                                                                                 |                                                                                          |                                                                                |                                             |
| 2241                                                        |                                                                                 | 20121                                                                                    | A161                                                                           | or an                                       |
| 890805555                                                   |                                                                                 | 377 3815                                                                                 | 0+010003123                                                                    |                                             |
| and a second second                                         |                                                                                 |                                                                                          |                                                                                |                                             |
| I HIRAMANNEL 7                                              | (120)                                                                           |                                                                                          |                                                                                |                                             |
| Tablactor                                                   |                                                                                 |                                                                                          |                                                                                |                                             |
|                                                             | an appropriate to                                                               |                                                                                          |                                                                                |                                             |
| 18083x5PRA                                                  | DI TONO                                                                         |                                                                                          |                                                                                |                                             |
|                                                             |                                                                                 |                                                                                          |                                                                                | >                                           |
|                                                             |                                                                                 |                                                                                          | <b>第</b> 时间                                                                    | 7メールを見けるこ(目的でながメールの場合のみ) 🗹                  |
|                                                             |                                                                                 |                                                                                          |                                                                                |                                             |
| 7018275                                                     | Ro Bankillo                                                                     |                                                                                          |                                                                                |                                             |
| 同時限サービス                                                     | 利用者サービス                                                                         |                                                                                          |                                                                                |                                             |
| -22864325 · 8                                               | Anniel RE-POYRERS<br>Anniel-55 SEEU-PRADE                                       | <ul> <li>・第338年8日2 (別員長生)</li> <li>・第338年8日2 (別員長生)</li> <li>・第338年8日2 (別員長生)</li> </ul> | <ul> <li>         ・ ス単振行後帯型板内に注め         ・ レファレンスサービス(総合・展列目的)     </li> </ul> |                                             |
| - 振ら回着 ・ 日<br>- ベストリーディング ・日                                | animal · SHAT · PARTA                                                           | シリスト・学生用目標シウエスト<br>- 学生用目標シウエストが見り                                                       | - MRF4(1/ABX, MR6X, RELAT)                                                     |                                             |
|                                                             | laatien.                                                                        | - メールアドレス世界・東東                                                                           | 88                                                                             |                                             |
|                                                             |                                                                                 |                                                                                          |                                                                                |                                             |
|                                                             |                                                                                 |                                                                                          |                                                                                |                                             |

PC

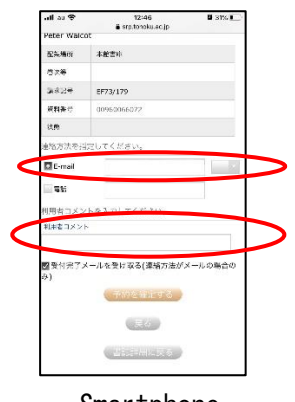

Smartphone